メール de EDI "e-エクスプレス"(Ver8.5) メールハンドリング自動化ソフト "Mail Connect"(Ver4.5)

# オペレーションマニュアル

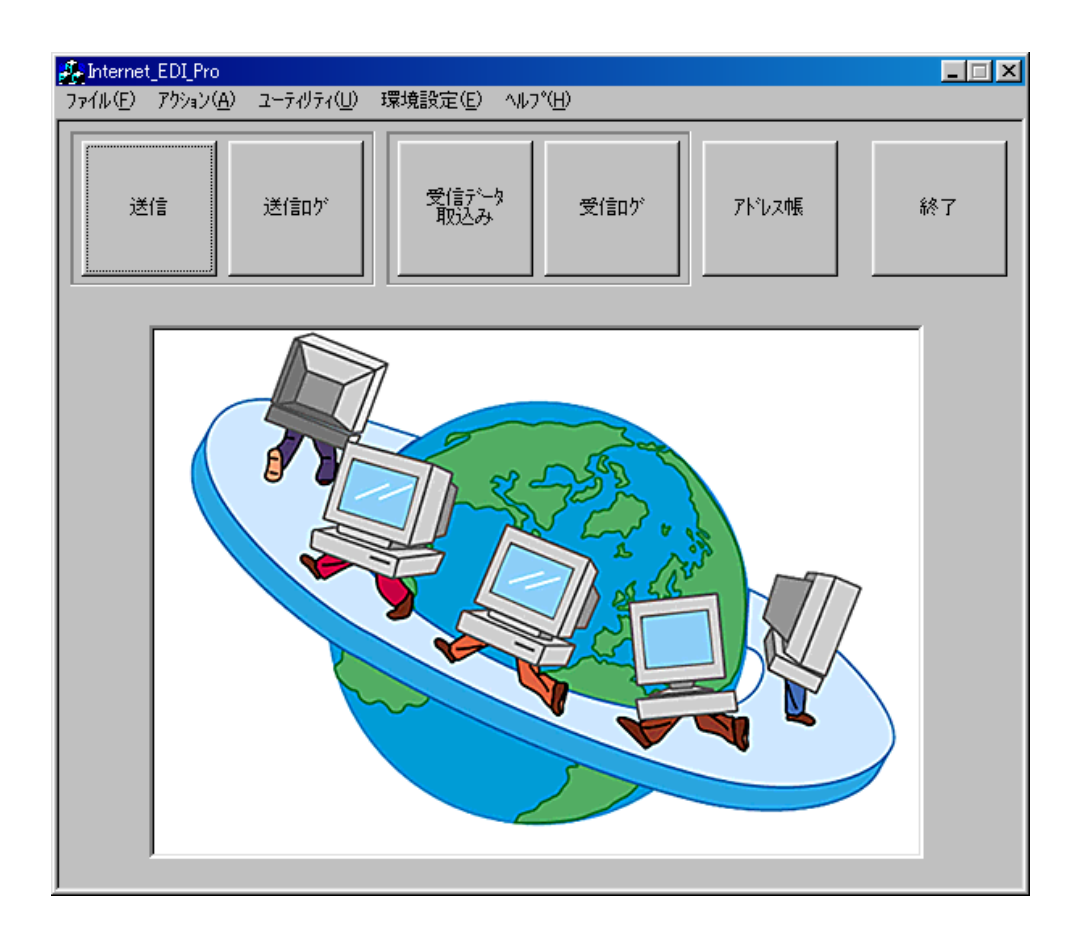

日本ソフトウエアエンジニアリング株式会社

# 目 次

| 1. | 業務の選択                           | 2  |
|----|---------------------------------|----|
| 2. | 送信処理                            | 3  |
|    | 送り方3つの方法                        | 3  |
|    | 送信処理                            | 5  |
|    | 自由送信の送信方法                       | 6  |
|    | 相手担当者にメールを送りたいとき                | 7  |
|    | あらかじめ登録された電文を自動的に送る方法           | 7  |
|    | 任意の電文をユーザーが作成し相手担当者にメールを送る方法    | 8  |
|    | 任意の電文をユーザーが作成しEDI用アドレスにメールを送る方法 | 11 |
|    | (MailConnect のみ)                |    |
| 3. | 送信ログ照会                          | 13 |
| 4. | 着信データ取込み処理                      | 14 |
| 5. | 受信ログ照会                          | 15 |
| 6. | 他のプログラムからの起動方法(e-エクスプレス)        | 16 |
|    | 送信処理                            | 16 |
|    | 送信プロセス戻り値一覧表                    | 17 |
|    | 受信処理                            | 18 |
|    | 受信プロセス戻り値一覧表                    | 19 |
|    | メニュー画面表示                        | 19 |
|    | 送信ログ表示処理                        | 19 |
|    | 受信ログ表示処理                        | 19 |
|    | システムログ表示処理                      | 19 |
|    | アドレス帳 CSV エクスポート                | 20 |
|    | アドレス帳 CSV インポート                 | 20 |
|    | ログの CSV エクスポート                  | 21 |
|    | サンプルコーディング                      | 26 |
| 7. | 他のプログラムからの起動方法(MailConnect)     | 27 |
|    | 送信処理                            | 27 |
|    | 送信プロセス戻り値一覧表                    | 28 |
|    | 受信処理                            | 29 |
|    | 受信プロセス戻り値一覧表                    | 30 |
|    | メニュー画面表示                        | 30 |
|    | 送信ログ表示処理                        | 30 |
|    | 受信ログ表示処理                        | 30 |
|    | システムログ表示処理                      | 30 |
|    | アドレス帳 CSV エクスポート                | 31 |
|    | アドレス帳 CSV インポート                 | 31 |
|    | ログの CSV エクスポート                  | 32 |
|    | サンプルコーディング                      | 33 |

# 1. 業務の選択

業務が複数存在するとき以下の画面がでます。 業務を選んでください。

業務が単一のときこの画面が表示されません。

| OK         OK           Job No         業務名           Job00001         発生処理           Job0002         受注処理 | 業務の選択   |      |    | ×           |
|----------------------------------------------------------------------------------------------------|---------|------|----|-------------|
| Job No         業務名           Job0001         発程処理           Job0002         受注処理                          |         | 業務の  | 選択 | ОК<br>キャンセル |
| Uob0001                                                                                                   | Job No  | 業務名  |    |             |
| Job0002 受注处理                                                                                              | Job0001 |      |    |             |
|                                                                                                    | Јоб0002 | 受注処理 |    |             |

#### 2. 送信処理

#### <送り方3つの方法>

送り方には、以下の3つの方法があります。セットアップの方法はセットアップ マニュアルをご参照ください。

#### (1)送信フォルダー毎に相手先を固定する方法

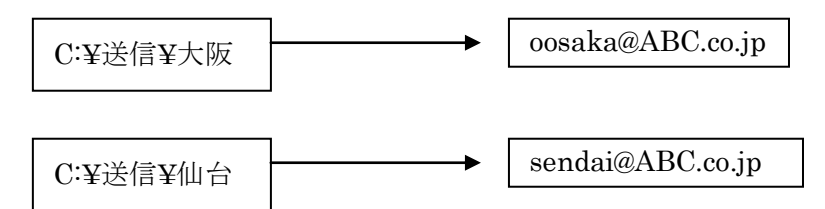

送信フォルダーにある全ファイルを指定された相手先におくります。 送り先の数だけフォルダー数が必要です。

送信フォルダー内にフォルダーがあるとき

e-Express:フォルダーごと圧縮し全ファイルを送ります。着信側でフォルダー 構造を再現します。(最下位のフォルダー及びファイルまで)

MailConnect:フォルダー内の全ファイルを一括添付します。

直下のフォルダー内のファイルのみ対象とし、下位フォルダーは 無視します。

(2) 1つの送信フォルダーから全相手先に送信する方法

送信環境の設定で"ファイル名により相手先を決定する"と 指定したフォルダーのファイルはファイル名により相手先が決定されます。

#### 1. 取引先コードをファイル名につける方法

ファイル名の先頭\_(アンダーバー)までを取引先コードとみなします。 (例) 取引先コード AB0001 への注文書

#### AB0001\_chuumon\_00120465.dat

アドレス帳に登録された取引先コードから相手EDI用メールアドレスを 検索し送信します。

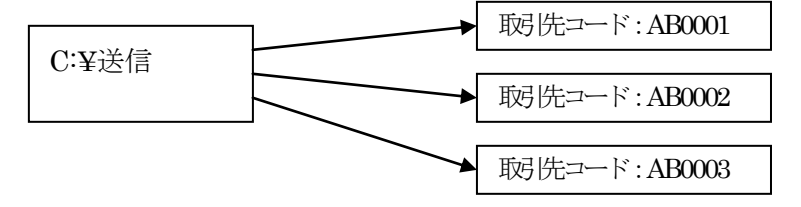

2. 相手アドレスをファイル名につける方法

ファイル名の先頭に()で囲んだメールアドレスをつけます。

#### (例) (aaaaaaa@bbb.co.jp)chuumon\_00120465.dat

このアドレスはあらかじめアドレス帳に登録しておく必要があります。

このフォルダー内にフォルダーがあるとき、上記命名ルールに従い フォルダーごと全ファイル送ります。(サブフォルダーを含む)

# (3)マニュアルで自由に相手先に送る方法(自由送信) マニュアルで送信ファイルおよび送信先を選択し送信します。 送信ファイルの指定はファイルダイアログ、送信先の指定はアドレス帳ダイアログでおこないます。

ファイルダイアログでフォルダーを指定した時フォルダーごと全ファイルを 送ります。 (サブフォルダー以下のすべてのファイルを送ります。)

(注1)上記3つの方法は組み合わせて自由に利用することが出来ます。

<送信処理>

自由送信: 任意のファイルを自由に任意の相手先に送信します。
 全件送信: 送信フォルダー内の全データを送信します。
 タイマー設定:設定された時刻に全データを送信します。
 その後毎日同時刻に実行するをチェックすると毎日同時刻に
 実行されます。

常駐型:送信タスクが常駐し設定のn分毎に送信フォルダーをスキャンし データがあれば送信します。

0を設定すると、リアルタイム待受けモードになります。送信フォルダーにデータ が投入されると、即座に送信処理をおこないます。

| <mark>已</mark> Send job0001 東京      |                  |        |          |
|-------------------------------------|------------------|--------|----------|
|                                     |                  |        | [OK]     |
| 自由送信                                | 全件送信<br>         | タイマー設定 | 常駐型      |
| 送信フォルダー<br>C¥発信デーク¥札幌<br>C¥発信デーク¥仙台 | 77/ル数1<br>0<br>0 | ファイル名  | <u> </u> |

- .発信フォルダーをクリック(選択)すると、フォルダー内のファイルが表示されます。
- 発信フォルダーをダブルクリックすると、エクスプローラが呼ばれ当該ファルダーが 開かれます。
- ファイル名をダブルクリックすると、ファイルが開かれます。

タイマー設定

#### 常駐型設定

| 起動時刻の設定 | 常駐タスク設定   | ×           |
|---------|-----------|-------------|
| 起動時刻の設定 | インターバルの設定 | ОК<br>++>セル |

<自由送信の送信方法>

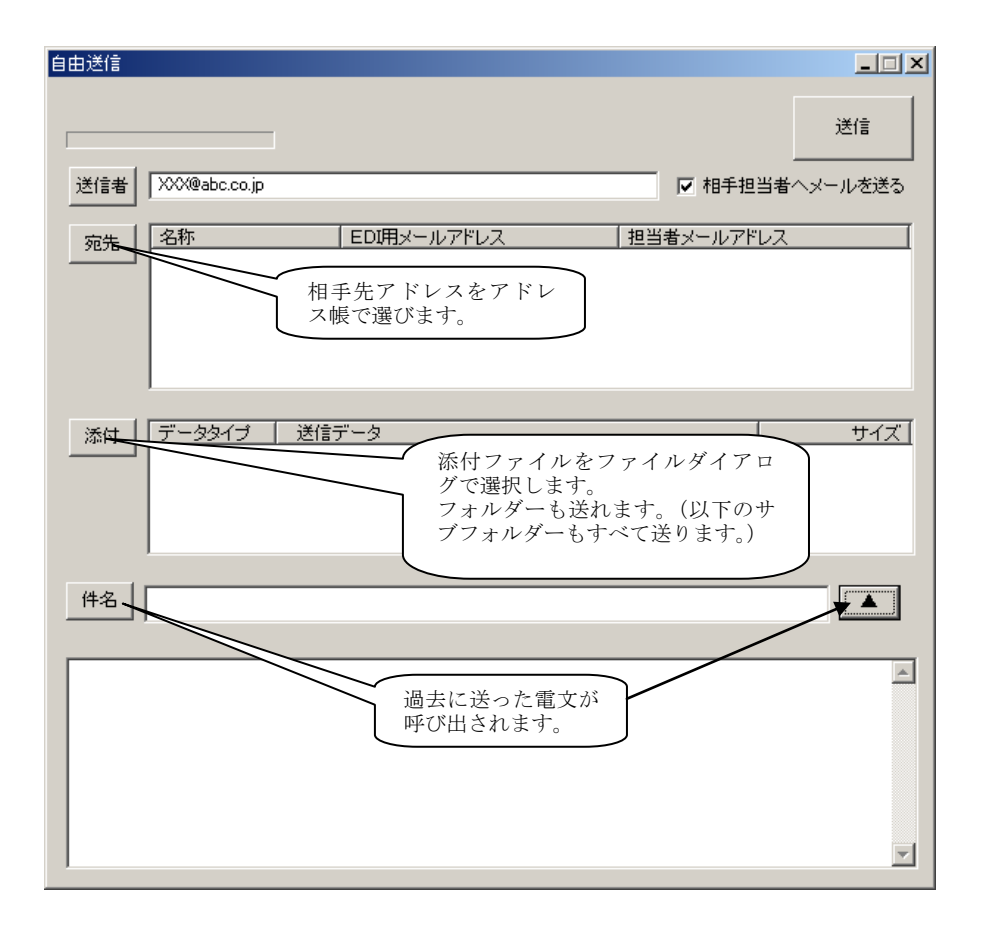

"相手担当者へメールを送る"チェックボックスをチェックすると同じ電文がアドレス帳の相手担当者に送られます。

- . 複数登録されていると全員に送ります。
- . 添付ファイルは発信しません。

<相手担当者へのメールを送りたいとき>

(1) あらかじめ登録された電文を自動的に送る方法

<送信環境に設定します> 環境設定—>送信環境—>送信フォルダー設定 相手担当者へのメール: "Y" メッセージの編集(フォルダー毎に編集できます。) (注) セットアップマニュアルをご参照ください。

- . 送信時自動的に送られます。
- . アドレス帳の相手担当者に送られます。
- . 複数登録されている時、全員に送ります。
- . 相手担当者が登録されていないとき、送られません。
- . 添付ファイルは付けられません。
- (2) CC で同じ電文を送る方法(メールコネクトのみの機能です)

<送信環境に設定します> 環境設定—>送信環境—>送信フォルダー設定 相手担当者へのメール: "CC" (注) セットアップマニュアルをご参照ください。

- . 送信時 CC(Carbon Copy) で送られます。
- . アドレス帳の相手担当者に送られます。
- . 複数登録されている時、全員に送ります。
- . 相手担当者が登録されていないとき、送られません。

(3) 任意の電文をユーザーが作成し相手担当者にメールを送る方法

以下のファイルを送信フォルダーに入れ送信処理を行います。 "EDI\_PRO\_MAIL\_"で始まるファイル名は相手担当者へのメールと判断します。 アドレス帳に登録されている担当者メールアドレスに送信されます。

ファイル名: EDI\_PRO\_MAIL\_XXXXXXXXX.txt 大文字、小文字区別なし XXXXXXXXX は自由

> ファイル名によりアドレスを決定すると指定されたフォルダーのとき (EDI用メールアドレスが ALL になっている)では以下のファイル名とする。 NNNNN\_EDI\_PRO\_MAIL\_XXXXXXXX.txt NNNNN は取引先コード 大文字、小文字区別なし XXXXXXXXX は自由

形式: テキスト形式

フォーマット:

<Subject>
 必須です。1行しか入力できません。
<Body>
 必須です。
 必須です。
<Attachment>
 孫付ファイルを<u>フルパスで</u>指定します。
 必要の応じて記入してください。
 何件でもOKです。必ず改行してください。
 送信後、ファイルを消去したいとき /D を付けてください。
 サンプル
 C:¥temp¥testdata.dat/D

大文字小文字の区別はありません。

任意の相手にメールを送りたい時

通常はアドレス帳に登録された"担当者メールアドレス"にメールをおくりますが、任意のアドレスにメールを送りたいとき、以下のように<Subject>の前に<To>を指定してください。

また、CC(Carbon Copy), BCC(Blind Carbon Copy), Reply-To を指定することもできます。

| <to></to>                                                                                                    |
|----------------------------------------------------------------------------------------------------|
| 送信先メールアドレスを指定してください。                                                                                                    |
| 何件でもOKです。必ず改行してください。                                                                                                    |
| <from></from>                                                                                                    |
| <u>通常は指定不要です。</u> 基本設定で設定されたメールアドレスが From に<br>なります。特別指定する必要があるときのみ使用してください。<br>名前<メールアドレス>形式を指定することもできます。<br>例・ABC 株式会社 <xxxx@abc.co.in></xxxx@abc.co.in> |
| <cc></cc>                                                                                                    |
| CCを指定します。複数件指定する場合改行してください。                                                                                                    |
| <bcc></bcc>                                                                                                    |
| BCC を指定します。複数件指定する場合改行してください。                                                                                                    |
| <reply-to></reply-to>                                                                                                    |
| 基本設定で返信先が指定されていても、ここで指定した返信先が優先<br>されます。一行しか指定できません。                                                                                                    |
| <subject></subject>                                                                                                    |
| 必須です。1行しか入力できません。                                                                                                    |
| <body></body>                                                                                                    |
| 必須です。                                                                                                    |
| <attachment></attachment>                                                                                                    |
| 添付ファイルを <u>フルパスで</u> 指定します。                                                                                                    |
| 必要の応じて記入してください。                                                                                                    |
| 何件でもOKです。必ず改行してください。                                                                                                    |
| 送信後、ファイルを消去したいとき /D を付けてください。                                                                                                    |
| サンプル                                                                                                    |
| C:¥temp¥testdata.dat/D                                                                                                    |
|                                                                                                    |

大文字小文字の区別はありません。

サンプル

ファイル名:EDI\_PRO\_MAIL\_ADC010\_124-09268.txt <通常>

# <subject>

請求書をお送りします。 <body> 以下のとうりご請求書をお送りしました。 ご請求書番号: 124-09268 よろしく、お願い申し上げます。

<添付ファイル付>

|                           | ]        |
|---------------------------|----------|
| <subject></subject>       |          |
| 請求書をお送りします。               |          |
| <body></body>             |          |
| 以下のとうりご請求書をお送りしました。       |          |
| ご請求書番号: 124-09268         |          |
| よろしく、お願い申し上げます。           |          |
| <attachment></attachment> |          |
| C:¥temp¥file01.dat/D      |          |
| C:¥temp¥file02.dat/D      | 送信後消去される |

<任意の相手に送る>

| <to></to>           |
|---------------------|
| aaa@abc.com         |
| bbb@ccc.com         |
| <subject></subject> |
| 請求書をお送りします。         |
| <body></body>       |
| 以下のとうりご請求書をお送りしました。 |
| ご請求書番号: 124-09268   |
| よろしく、お願い申し上げます。     |

<任意の電文をユーザーが作成し EDI 用メールアドレスにメールを送る方法> (MailConnect のみ)

以下のファイルを送信フォルダーに入れ送信処理を行います。

"EDI\_PRO\_DATA\_" で始まるファイル名は EDI 用メールアドレスへのメールと判断しま す。これは MailConnect のみの機能です。e-Express にはありません。

アドレス帳に登録されている EDI 用メールアドレスに送信されます。

ファイル名: EDI\_PRO\_DATA\_XXXXXXXXX.txt 大文字、小文字区別なし XXXXXXXXX は自由

> ファイル名によりアドレスを決定すると指定されたフォルダーのとき (EDI用メールアドレスが ALL になっている)では以下のファイル名とする。

> > NNNNN\_EDI\_PRO\_DATA\_XXXXXXXXX.txt NNNNN は取引先コード 大文字、小文字区別なし XXXXXXXXX は自由

形式: テキスト形式

フォーマット:

<Subject>
 必須です。1行しか入力できません。
<Body>
 必須です。
 必須です。
<Attachment>
 孫付ファイルを<u>フルパスで</u>指定します。
 必要の応じて記入してください。
 何件でもOKです。必ず改行してください。
 送信後、ファイルを消去したいとき /D を付けてください。
 サンプル
 C:¥temp¥testdata.dat/D

大文字小文字の区別はありません。

任意の相手にメールを送りたい時

通常はアドレス帳に登録された"EDI 用メールアドレス"にメールをおくりますが、任意のアドレスにメールを送りたいとき、以下のように<Subject>の前に<To>を指定してください。

また、CC(Carbon Copy), BCC(Blind Carbon Copy), Reply-To を指定することもできます。

| <to></to>                                             |
|-------------------------------------------------------|
| 送信先メールアドレスを指定してください。                                  |
| 何件でもOKです。必ず改行してください。                                  |
| <return-path></return-path>                           |
| <u>通常は指定不要です。</u> 基本設定で設定されたメールアドレスが Return-Path      |
| になります。特別指定する必要があるときのみ使用してください。                        |
| メールアドレス ユーザーID パスワード 形式で指定します。                        |
| (1文字以上の半角スペースで区切ります。)                                 |
| ユーザーID パスワードは SMTP 認証で必要です。SMTP 認証を行わないときは不要です。       |
| 名前<メールアドレス>形式を指定することもできます。                            |
| 例:ABC 株式会社< <u>xxxx@abc.co.jp</u> >  UUUUUUU  PPPPPPP |
| UUUUUU はユーザーID PPPPPPP はパスワードです。                      |
| Pop before SMTP 認証には対応しておりません。                        |
| <from></from>                                         |
| <u>通常は指定不要です。</u> 基本設定で設定されたメールアドレスが From に           |
| なります。特別指定する必要があるときのみ使用してください。                         |
| 名前<メールアドレス>形式を指定することもできます。                            |
| 例:ABC 株式会社 <xxxx@abc.co.jp></xxxx@abc.co.jp>          |
| <cc></cc>                                             |
| CC を指定します。複数件指定する場合改行してください。                          |
| <bcc></bcc>                                           |
| BCC を指定します。複数件指定する場合改行してください。                         |
| <reply-to></reply-to>                                 |
| 基本設定で返信先が指定されていても、ここで指定した返信先が優先                       |
| されます。一行しか指定できません。                                     |
| <subject></subject>                                   |
| 必須です。1行しか入力できません。                                     |
| <body></body>                                         |
| 必須です。                                                 |
| <attachment></attachment>                             |
| 添付ファイルを <u>フルパスで</u> 指定します。                           |
| 必要の応じて記入してください。                                       |
| 何件でもOKです。必ず改行してください。                                  |
| 送信後、ファイルを消去したいとき /D を付けてください。                         |
| サンブル                                                  |
| C:¥temp¥testdata.dat/D                                |
|                                                       |

大文字小文字の区別はありません。

サンプル:

(2) 任意の電文をユーザーが作成し相手担当者にメールを送る方法のサンプルをご参照 ください。

## 3. 送信ログ照会

送信記録は、送信ログファイルに保管されます。

送信ログは、以下の形式で照会できます。

| SendLog job0026 TEST |        |                |             |        | ×           |
|----------------------|--------|----------------|-------------|--------|-------------|
|                      |        |                |             |        | OK          |
| 日付                   |        |                |             |        | 着信確認情報取込み   |
|                      | ● 全データ | ○ 正常データ ○ エラーデ | 〜タ ○ 着信確認待ち | ▶ 件名表示 | <br>「記動時取込む |
|                      | No 時刻  | 件名             | 送信先         |        | ル名 Err 👔    |
|                      |        |                |             |        |             |
|                      |        |                |             |        |             |
|                      |        |                |             |        |             |
|                      |        |                |             |        |             |
|                      |        |                |             |        |             |
| 発信フォルダー              |        |                |             |        |             |
| 全フォルダー               |        |                |             |        |             |
|                      |        |                |             |        |             |
|                      |        |                |             |        |             |
|                      |        |                |             |        |             |
|                      |        |                |             |        |             |
|                      |        |                |             |        |             |
|                      |        |                |             |        |             |
|                      |        |                |             |        |             |
|                      |        |                |             |        |             |
|                      | •      |                |             |        | Þ           |
|                      |        |                |             |        |             |

- . 日付を選択すると当日のログが表示されます。
- 正常データ、エラーデータ、着信確認待ちデータだけを選んで表示することができます。
- .「着信確認待ち情報取込み」ボタンをクリックすると相手先より届いた ACK 電文の 未処理分を取込みます。
- . 送信記録データをダブルクリックすることにより明細が表示されます。
- . バックアップファイルの参照ボタンによりバックアップファイルを
- エクスプローラで確認することができます。

| 送信口グ明細    |                                                                       | ×          |
|-----------|-----------------------------------------------------------------------|------------|
| 送信口グ明細    |                                                                       | OK I       |
| 発信時刻      | 2002/07/17 18:16:43                                                   |            |
| 送信先       | tokyo@nse-tokyo.co.jp                                                 |            |
| 送信フォルダー   | C:¥temp                                                               |            |
| 発信番号      | 5119151210000000205                                                   |            |
| ファイル名     | test.txt                                                              |            |
| サイズいイト)   | 4                                                                     |            |
| バックアップ    | C#Internet_EDI_Pro_Data¥job0001#SendData_BAK#20020717_181643_00001#te | 参照         |
| 発信メールボックス | hiroshima@nse-tokyo.co.jp                                             |            |
|           | 圧縮 あり 暗号化 あり 分割 なし                                                    |            |
|           | 著信自動確認要? Yes                                                          |            |
| ○ 件名 本文   | ○ e-速達便送り状  ○ 相手担当者へのメール                                              |            |
|           |                                                                       | <u>^</u>   |
|           |                                                                       |            |
|           |                                                                       |            |
|           |                                                                       | . A        |
|           |                                                                       | ]] m/4     |
|           |                                                                       | <b>v</b>   |
|           |                                                                       | r<br>jj ut |

4. 着信データ取込み処理

着信データ取込み: 着信データを取込み受信フォルダーに格納します。 全データ削除後着信データ取込み: 受信フォルダー内全データを削除後 着信データを取込み受信フォルダーに格納します。

タイマー設定: 設定された時刻に着信データを取込みます。

その後毎日同時刻に実行するをチェックすると毎日同時刻に 実行されます。

常駐型: 受信タスクが常駐し設定のn分毎に着信データを取込みます。 インターバルを小さく設定すると、メールサーバーへの照会負荷が 増大するためなるべく大きく指定してください。 受信サーバーが IMAP4 プロトコルの時、0 を指定することが出来ます。

のを指定することにより、JTNAL4クロトロルの時、のを指定することが出来ます。 のを指定することにより、JTNAL4時受けモードとなりサーバーにデータが 到着すると、すぐ起動されます。

| <mark>会</mark> Receive job0002 受注処理 |                   |          |           |
|-------------------------------------|-------------------|----------|-----------|
|                                     |                   |          | <u> </u>  |
| 着信データ取込み                            | 全データ削除後<br>データ取込み | タイマー起動設定 | 常駐型       |
| <u>受信フォルダー</u><br>C¥受注データ           | <u>ファイル教</u><br>0 | ファイル名    | ቻ12 (ባለተ) |

#### タイマー起動設定

常駐型設定

| 起動時刻の設定                                              | 常駐奴力設定    | ×           |
|------------------------------------------------------|-----------|-------------|
| 起動時刻の設定  OK  の  の  の  の  の  に  実行する  「 その後毎日同時刻に実行する | インターバルの設定 | ок<br>++уtы |

## 5. 受信ログ照会

受信記録は、受信ログファイルに保管されます。 受信ログは、以下の形式で照会できます。

| 🔁 Receive Log job0026 TEST |        |         |           |        |       | ×   |
|----------------------------|--------|---------|-----------|--------|-------|-----|
| 受信口グ照会<br>日付               | ○ 全データ | ○ 正常データ | © I7−7°−9 | 🔽 件名表示 |       | OK  |
|                            | No 時刻  | 件名      | 発信元       |        | ファイル名 | Err |
| 受信フォルダー<br>全フォルダー          |        |         |           |        |       |     |
|                            |        |         |           |        |       | Þ   |

- . 日付を選択すると当日のログが表示されます。
- . 正常データ、エラーデータのデータだけを選んで表示することができます。
- . 件名表示チェックボックスをチェックすると受信フォルダーに項目にメールの件名が 表示されます。
- . 受信記録データをダブルクリックすることにより明細が表示されます。

| 受信情報詳細                                                                                                    |                                |                  |                     |                | ×                    |
|----------------------------------------------------------------------------------------------------|--------------------------------|------------------|---------------------|----------------|----------------------|
| 受信情報目受                                                                                                    |                                |                  |                     |                | ОК                   |
| 取込処理時刻                                                                                                    | 2002/06/28 16:42               | 2:34             |                     |                |                      |
| 受信メールボックス                                                                                                    | hiroshima                      |                  |                     |                |                      |
| 受信フォルダー                                                                                                    |                                |                  |                     |                |                      |
| ファイル名                                                                                                    | oosaka@nse-toky                | vo.co.jp.pki     |                     |                |                      |
| サイズ(ハッイト)                                                                                                    | 289                            | 格納モード            |                     |                |                      |
| 発信元                                                                                                    | tokyo@nse-tokyo                | .co.jp           |                     |                |                      |
| 発信時刻                                                                                                    | 2002/06/28 16:08               | 3:56             |                     |                |                      |
| 発信番号                                                                                                    | 49002494220000                 | 000085           |                     |                |                      |
| 添付ファイル                                                                                                    | D:¥Internet_EDI_P              | ro_Data¥job0001  | ¥ReceiveData_BAk    | ¥20020628_1642 | 参照                   |
|                                                                                                    |                                |                  | 著信確認メール             |                |                      |
| • x-11-195- 0 4                                                                                                    | キ名 本文 ○ @                      | - 速達便送り状         | エラー明細               |                |                      |
| Received: from k6-400 (                                                                                                    | unverified [219.96.2           | 26.169]) by us01 | .nse-tokyo.co.jp(SP | A ESMTP Receiv | /er (2.10)) with ESN |
| To: <hiroshima@nse-tok< th=""><td>yo.co.jp&gt;<br/>o (NIHON Software</td><td>Engineering Co</td><td>(td)</td><th></th><th></th></hiroshima@nse-tok<> | yo.co.jp><br>o (NIHON Software | Engineering Co   | (td)                |                |                      |
| From: <tokyo@nse-tokyo<br>Subject: TEST</tokyo@nse-tokyo<br>                                                                                         | .co.jp>                        |                  | ,2005               |                |                      |
| MIME-Version: 1.0<br>Content-Type: multipart/                                                                                                    | (mixed: houndary="             | PtErOdAcTv1 "    |                     |                |                      |
| Message-Id: <b00000717< th=""><td>/78@us01.nse-tóky</td><td>o.co.jp&gt;</td><td></td><th></th><th></th></b00000717<>                                 | /78@us01.nse-tóky              | o.co.jp>         |                     |                |                      |
|                                                                                                    |                                |                  |                     |                |                      |
|                                                                                                    |                                |                  |                     |                | * A                  |
|                                                                                                    |                                |                  |                     |                | <u>]] 1.0</u> 4      |
|                                                                                                    |                                |                  |                     |                | -                    |
| 1                                                                                                    |                                |                  |                     |                |                      |

- バックアップファイルの参照ボタンによりバックアップファイルを エクスプローラで確認することができます。
- . メールヘッダー、件名本文、e エクスプ レス送り状の内容が選択により表示されます。

6. 他のプログラムからの起動方法(e-エクスプレス)

e-エクスプレスは、他のプログラムから起動することができます。 このとき、画面は最小化されて実行されます。 コマンドの形式は以下のとうりです。

<送信処理> パス名¥EDI Send.exe jobnnnn/option jobnnnn: 省略可:省略時 job0001 とみなされる。 Option: 小文字でも OK 省略時 送信処理メニュー画面を表示 S送信処理起動 /Sで起動したときプロセスの戻り値が セットされます。 詳細は送信プロセスの戻り値一覧表参照 /Tyyyymmddhhnn タイマー設定起動 yyyy:年 (4桁固定)\*1 mm:月 (2桁固定)\*1 (2桁固定)\*1 dd: ⊟ hh: 時 (2桁固定) (2桁固定) nn: 分 タイマー設定起動 /Dyyyymmddhhnn (その後毎日同時刻に起動) yyyy:年 (4桁固定)\*1 mm:月 (2桁固定)\*1 dd: 日 (2桁固定) hh: 時 (2桁固定) nn: 分 (2桁固定) /Inn 常駐型起動

nn: 分毎に起動 (桁数は自由)

(0を指定するとリアルタイム待受けモードになります。)

\*1 yyyymmdd 部分を 00000000 に設定したとき日付指定のない時刻指定に なります。 (その時刻になると起動します。)

(注1)Option が正しくないとき送信処理メニュー画面を表示します。

| 戻り値  | 状 態                   | 原因                                |
|------|-----------------------|-----------------------------------|
| 0    | 正常終了                  |                                   |
| 201  | メールサーバーにアクセスで         | .送信メールサーバー名(SMTP)が正しく             |
|      | きません。                 | ない。                               |
|      |                       | . 送信メールサーバーが稼動していない。              |
| 1901 | 圧縮できません。              | . CPU資源 (メモリー、ディスク) 容量            |
|      |                       | 不足です。                             |
| 1902 | 暗号化ができません。            | . CPU資源 (メモリー、ディスク) 容量            |
|      |                       | 不足です。                             |
| 1903 | e-エクスプ レス送り状ファイルが作    | . CPU資源 (メモリー、ディスク) 容量            |
|      | 成できません。               | 不足です。                             |
| 1904 | ファイル名による送信ができ         | .アドレス帳の取引先コードとファイル名               |
|      | ません。                  | が合致しません。                          |
| 1905 | 相手担当者へメールできませ         | .アドレス帳の取引先コードとファイル名               |
|      | ん。                    | が合致しません。                          |
| 1906 | 相手担当者へメールできませ         | 送信ファイルが正しくない。                     |
|      | $\mathcal{N}_{\circ}$ | <ol> <li>テキストファイルではない。</li> </ol> |
|      |                       | . 件名がない。                          |
|      |                       | . 本文がない。                          |

送信プロセスの戻り値一覧表

/Sで起動したとき上記プロセスの戻り値がセットされます。

他のオプションで起動しても戻り値がセットされません。

親プロセスから e-エクスプレスを起動しプロセスの終了を待つとき有効です。

コーディングサンプル参照してください。

なほ、詳しい状況はシステムログに記録されます。

<受信処理> パス名¥EDI Receive.exe jobnnnn/option jobnnnn: 省略可:省略時 job0001 とみなされる。 Option: 小文字でも OK 省略時 受信処理メニュー画面を表示 /R 着信データ取込み処理を行う /C 全データ削除後着信データを取込む /R 或いは/C で起動したときプロセスの戻り値が セットされます。 詳細は受信プロセスの戻り値一覧表参照 /Tyyyymmddhhnn タイマー設定起動 yyyy:年 (4桁固定)\*2 mm: 月 (2桁固定)\*2 dd: 日 (2桁固定) hh: 時 (2桁固定) nn: 分 (2桁固定) タイマー設定起動 /Dyyyymmddhhnn (その後毎日同時刻に起動) yyyy:年 (4桁固定)\*2 mm:月 (2桁固定)\*2 dd: 日 (2桁固定) \*2 hh: 時 (2桁固定) nn: 分 (2桁固定) /Inn 常駐型起動 nn: 分毎に起動 (桁数は自由) (IMAP4の時0を指定すると)がり4待受けモトドになります。)

> \*2 yyyymmdd 部分を 00000000 に設定したとき日付指定のない時刻指定に なります。 (その時刻になると起動します。)

(注)Option が正しくないとき受信処理メニュー画面を表示します。

受信プロセスの戻り値一覧表

| 戻り値  | 状況            | 原因                                                 |
|------|---------------|----------------------------------------------------|
| 0    | 正常終了          |                                                    |
| 0301 | 受信できません。      | . 受信メールアドレスが正しくない。                                 |
|      |               | . パスワードが正しくない。                                     |
|      |               | (大文字小文字の区別があります。)                                  |
|      |               | . メールサーバー名が正しくない。                                  |
|      |               | . メールサーバーが稼動していない。                                 |
| 2901 | e-エクスプレス便送り状が | <ul> <li>. C P U 資源 (メモリー、ディスク) 容量不足です。</li> </ul> |
|      | 読めません。        |                                                    |

/R 或いは/C で起動したとき上記プロセスの戻り値がセットされます。 他のオプションで起動しても戻り値がセットされません。 親プロセスから e-エクスプレスを起動しプロセスの終了を待つとき有効です。

業務APの自動起動を設定しているときそのプロセスの終了も待ちます。

コーディングサンプル参照してください。

なほ、詳しい状況はシステムログに記録されます。

<メニュー画面表示処理> パス名¥EDI\_Pro.exe jobnnnn jobnnnn: 省略可:省略時job0001 とみなされる。

<送信ログ表示処理> パス名¥EDI\_Send\_Log.exe jobnnnn/P jobnnnn: 省略可:省略時 job0001 とみなされる。

<受信ログ表示処理> パス名¥EDI\_Receive\_Log.exe jobnnnn/P jobnnnn: 省略可:省略時 job0001 とみなされる。

<システムログ表示処理> パス名¥EDI\_System\_Log.exe jobnnnn/P jobnnnn: 省略可:省略時 job0001 とみなされる。

<アドレス帳 CSV エクスポート> パス名¥EDI\_Address\_Book.exe

jobnnnn /CSVEX/エクスポートファイルパス(Full Path)

エクスポートファイルパスがない時あるいはファイルが存在しないときファ イルダイアログを表示します。

プロセスのリターンコード

0: 正常終了

1: エラーあり

下記のファイルにエラー詳細があります。(毎回上書きされます。)

パス名¥ jobnnnn ¥Log¥Address\_Book\_CSV\_ Export .txt

<アドレス帳 CSV インポート> パス名¥EDI\_Address\_Book.exe

jobnnnn / CSVIN/インポートファイルパス(Full Path)

インポートファイルパスがない時あるいはファイルが存在しないときファイ ルダイアログを表示します。

プロセスのリターンコード

0: 正常終了

1: エラーあり

下記のファイルにエラー詳細があります。(毎回上書きされます。)

パス名¥ jobnnnn ¥Log¥Address\_Book\_CSV\_ import .txt

(注) アドレス帳の CSV レイアウトはセットアップマニュアルをご覧ください。

<ログの CSV エクスポート> パス名¥ EDI\_Log\_CSV\_Export.exe

業務 No/ログ種別/出力ファイルパス/日付/デリミター

| 業務 No      | : jobnnnn     |            |             |
|------------|---------------|------------|-------------|
| ログ種別       | :             |            |             |
| SystemLog  | : システムログ      |            |             |
| SendLog    | :送信ログ         |            |             |
| ReceiveLog | :受信ログ         |            |             |
| 出力ファイルパス   | : フルパスで指定     |            |             |
| 日付         | : yyyymmdd 形式 | 例:20050801 | (2005年8月1日) |
| デリミター      | : 指定なし : CSV  | T:TSV (tab | 区切り)        |

例:job0001/SendLog/C:¥temp¥SendLog/20050508

2005 年 5 月 8 日の送信ログが C:¥temp¥SendLog に CSV 形式で出力される。

- (注1) パラメータは大文字小文字の区別はありません。
- (注 2) Tab 区切り出力(TSV)を指定したとき、データ中の改行コードは垂直タブ(16 進'0B')に変換されます。
- プロセスのリターンコード
  - 0: 正常終了
  - 1: エラー発生

システムログのフォーマット

| No | 項目名    | 備考              |
|----|--------|-----------------|
| 1  | 年月日時刻  | yyyymmdd_hhmmss |
| 2  | JOB No | jobnnnn         |
| 3  | 処理コード  | 別紙一覧表参照         |
| 4  | ログ区分   | システム:システムに関するログ |
|    |        | 送信:送信に関するログ     |
|    |        | 受信:受信に関するログ     |
| 5  | 処理     | オペレーションの詳細      |
| 6  | 結果     | 結果の明細           |
| 7  | 対策     | 採るべき対策          |
| 8  | エラー    | 正常時:""          |
|    |        | エラー:"Err"       |

システムログ一覧表 <正常>

| ログ区分 | 処理   | 内容                    | エラー |
|------|------|-----------------------|-----|
|      | コード  |                       |     |
| 送信   | 1101 | 手動で全件送信処理を起動。         |     |
| 送信   | 1103 | 自由送信処理起動。             |     |
| 送信   | 1201 | タイマー設定送信処理起動。         |     |
| 送信   | 1209 | タイマー設定送信タスク中止。        |     |
| 送信   | 1309 | 常駐送信タスク中止。            |     |
| 送信   | 1202 | タイマーにより送信タスク起動。n 件送信。 |     |
| 送信   | 1302 | 常駐タスクにより送信。n 件送信。     |     |
| 送信   | 1401 | 送信タスクをバッチ起動。          |     |
| 送信   | 1501 | バッチ起動により送信処理タイマー設定。   |     |
|      |      |                       |     |
| 受信   | 2101 | 手動で受信処理起動。            |     |
| 受信   | 2102 | 手動で受信処理起動。(全データ削除後)   |     |
| 受信   | 2201 | 受信処理タイマー設定。           |     |
| 受信   | 2209 | 受信処理タイマー設定タスク中止。      |     |
| 受信   | 2203 | リアルタイム待ち受け受信処理完了。     |     |
| 受信   | 2309 | 受信常駐タスク中止。            |     |
| 受信   | 2202 | タイマーにより受信タスク起動。       |     |
| 受信   | 2302 | 受信常駐タスク起動。            |     |
| 受信   | 2401 | バッチにより受信処理起動。         |     |
| 受信   | 2501 | バッチにより受信処理タイマー設定。     |     |
|      |      |                       |     |
|      |      |                       |     |

# システムログ一覧表 <エラー>

| 送受   | コード  | 内容                                         | エラー |
|------|------|--------------------------------------------|-----|
|      |      |                                            |     |
| システム | 0201 | 送信できません。                                   | Err |
| システム | 0301 | 受信できません。                                   | Err |
| システム | 1901 | 送信時 圧縮できません。                               | Err |
| システム | 1902 | 送信時 暗号化できません。                              | Err |
| システム | 1903 | 送信時 送り状ファイルが作成できません。                       | Err |
| システム | 1904 | ファイル名による送信時、取引先コードが登録されていな                 | Err |
|      |      | いか EDI メールアドレスがありません。                      |     |
| システム | 1905 | 相手担当者への送信時エラー。アドレス帳から担当者メー                 | Err |
|      |      | ルアドレスが検索できません。                             |     |
| システム | 1906 | 相手担当者への送信時エラー。送信ファイルが正しくあり                 | Err |
|      |      | ません。                                       |     |
|      |      | テキストファイルではない、件名がない、本文がない等                  |     |
| 受信   | 1907 | 受信時 ACK Exchange or Confirmation mail が送れな | Err |
|      |      | い。<br>                                     |     |
| システム | 2901 | 受信時 ACKファイルが作れない。                          | Err |
| システム | 2902 | 受信時 認証エラーです。                               | Err |
| システム | 2903 | 受信時 解凍できません。                               | Err |
| システム | 2904 | 添付ファイルが格納できません。                            | Err |
|      |      | 日本語(JIS)以外のエンコード方式のメールに全角ファイル名が添付          |     |
|      |      | された可能性があります。                               |     |
|      |      |                                            |     |
|      |      |                                            |     |
|      |      |                                            |     |

#### 送信ログのフォーマット

| No | 項目名             | 備考              |
|----|-----------------|-----------------|
| 1  | 年月日時刻           | yyyymmdd_hhmmss |
| 2  | ログタイプ           | 常に 0100         |
| 3  | ログタイプ明細         | 常に 0000         |
| 4  | 送信先             |                 |
| 5  | 発信フォルダー         |                 |
| 6  | 発信 NO           |                 |
| 7  | ファイル名           |                 |
| 8  | ファイルサイズ         |                 |
| 9  | バックアップフォルダ      |                 |
| 10 | 発信元             |                 |
| 11 | エラー             |                 |
| 12 | ACK 要           |                 |
| 13 | 着信時刻            |                 |
| 14 | e-Express 送り状   |                 |
| 15 | 担当者にメール(発信元)    |                 |
| 16 | 担当者にメール (発信先)   |                 |
| 17 | 担当者にメール(件名)     |                 |
| 18 | 担当者にメール(本文)     |                 |
| 19 | 担当者にメール(添付ファイル) |                 |
| 20 | 件名              |                 |
| 21 | 本文              |                 |
| 22 | 添付ファイル          |                 |

送信ログは送信に成功したファイルについてのみ記録されます。

送信ログにはエラーはありません。送信時エラーが発生したときシステムログに記録され ます。(データは送信されず残ります。)

ログタイプ:常に0100

ログタイプ明細:常に0000

# 受信ログのフォーマット

| No | 項目名           | 備考              |
|----|---------------|-----------------|
| 1  | 年月日時刻         | yyyymmdd_hhmmss |
| 2  | ログタイプ         | 0500 正常         |
|    |               | 0501 異常         |
| 3  | ログタイプ明細       |                 |
| 4  | 受信メールボックス     |                 |
| 5  | 受信フォルダ        |                 |
| 6  | 発信 NO         |                 |
| 7  | ファイル名         |                 |
| 8  | ファイルサイズ       |                 |
| 9  | 格納モード         |                 |
| 10 | バックアップ        |                 |
| 11 | 受信情報          |                 |
| 12 | メッセージ ID      |                 |
| 13 | 発信時刻          |                 |
| 14 | 送信先           |                 |
| 15 | 発信人 EDI アドレス  |                 |
| 16 | 着信確認メッセージ     |                 |
| 17 | 件名            |                 |
| 18 | メールヘッダー       |                 |
| 19 | 本文            |                 |
| 20 | エラー明細         |                 |
| 21 | e-Express 送り状 |                 |

受信ログエラー明細

| ログタイプ | ログタイプ | 内容                     | エラー明細  |
|-------|-------|------------------------|--------|
|       | 明細    |                        |        |
| 0500  | 0000  | 正常受信。                  | (())   |
| 0501  | 0001  | 着信許可エラー。               | エラーの内容 |
| 0501  | 0002  | アドレス帳にない相手からのメール。      | エラーの内容 |
| 0501  | 0003  | 認証エラー。                 | エラーの内容 |
| 0501  | 0004  | 圧縮ファイルの解凍ができない。        | エラーの内容 |
| 0501  | 0005  | 圧縮ファイルの解凍に必要なライセンスがない。 | エラーの内容 |
| 0501  | 0006  | 暗号フィルの復号化に必要なライセンスがない。 | エラーの内容 |
| 0501  | 0007  | 相手ライセンスがこちらと重複しています。   | エラーの内容 |
| 0501  | 0008  | 送信Noがダブっている。           | エラーの内容 |
|       |       | メールサーバー障害、2 重受信        |        |
| 0501  | 0011  | e-Express 以外からのメールです。  | エラーの内容 |

### サンプルコーディング(e-エクスプレス)

<**Visual Basic>** <<u>e</u>-エクスプレスを起動し親プロセスと非同期に稼動する場合>

Dim RetVal

 $RetVal = Shell_{-}$ 

 $("C: \cite{C: \cite{C: \cite$ 

<e-エクスプレスを起動しその終了を待ち、戻り値を得る場合>

Dim WSH, i

Set WSH = CreateObject("WScript.Shell")

 $i=WSH.Run("""C: \car{EDI_Pro}\car{EDI_Pro}$ 

EDI\_send.exe"" /S",1, True)

(注) Visual Basic の参照設定で以下のライブラリーファイルをチェックしておいてください。

- 1. Microsoft scripting runtime
- 2. Windows Script Host Object Model

<Visual C++>

< e-エクスプレスを起動し親プロセスと非同期に稼動する場合>

HINSTANCE iret =

ShellExecute(m\_hWnd,"open",

"C:¥¥ GlobalNetwork\_Software¥¥Internet\_EDI\_Pro¥¥Program¥¥edi\_send.exe", "Job0001/S",NULL,SW\_SHOW);

<e-エクスプレスを起動しその終了を待ち、戻り値を得る場合>

#include <process.h>

int i = \_spawnl( \_P\_WAIT,

"C:\\$\\$ GlobalNetwork\_Software\\$\\$Internet\_EDI\_Pro\\$\Program\\$\exe", "edi\_send.exe","/S",NULL);

#### 7. 他のプログラムからの起動方法(MailConnect)

MailConnect は、他のプログラムから起動することができます。

このとき、画面は最小化されて実行されます。

(注) Job No は mcj0001, mcj0002, mcj0003 と自動的に採られます。

コマンドの形式は以下のとうりです。

```
<送信処理>
         パス名¥EDI Send MailConnect.exe mcjnnnn/option
       mcjnnnn: 省略可:省略時 mcj0001 とみなされる。
       Option: 小文字でも OK
              省略時
                          送信処理メニュー画面を表示
              S
                          送信処理起動
                          /Sで起動したときプロセスの戻り値が
                          セットされます。
                          詳細は送信プロセスの戻り値一覧表参照
              /Tyyyymmddhhnn
                           タイマー設定起動
                           yyyy:年 (4桁固定)*1
                           mm: 月
                                  (2桁固定)*1
                            dd: 日 (2桁固定)*1
                            hh: 時 (2桁固定)
                            nn:分
                                  (2桁固定)
              /Dyyyymmddhhnn
                           タイマー設定起動
                            (その後毎日同時刻に起動)
                           yyyy:年 (4桁固定)*1
                           mm: 月
                                 (2桁固定)*1
                            dd: 日 (2桁固定)
                            hh: 時 (2桁固定)
                                  (2桁固定)
                            nn: 分
              /Inn
                              常駐型起動
                            nn: 分毎に起動 (桁数は自由)
                   (0を指定するとリアルタム待受けモート、になります。)
  *1 yyyymmdd 部分を 00000000 に設定したとき日付指定のない時刻指定に
     なります。
               (その時刻になると起動します。)
```

(注1)Option が正しくないとき送信処理メニュー画面を表示します。

送信プロセスの戻り値一覧表

| 戻り値  | 状態                    | 原    因                            |
|------|-----------------------|-----------------------------------|
| 0    | 正常終了                  |                                   |
| 201  | メールサーバーにアクセスで         | .送信メールサーバー名(SMTP)が正しく             |
|      | きません。                 | ない。                               |
|      |                       | . 送信メールサーバーが稼動していない。              |
| 1901 | 圧縮できません。              | . CPU資源 (メモリー、ディスク) 容量            |
|      | (e-エクスプレスのみ)          | 不足です。                             |
| 1902 | 暗号化ができません。            | . CPU資源 (メモリー、ディスク) 容量            |
|      | (e-エクスプレスのみ)          | 不足です。                             |
| 1903 | e-エクスプレス送り状ファイルが作     | . CPU資源 (メモリー、ディスク) 容量            |
|      | 成できません。               | 不足です。                             |
|      | (e-エクスプレスのみ)          |                                   |
| 1904 | ファイル名による送信ができ         | .アドレス帳の取引先コードとファイル名               |
|      | ません。                  | が合致しません。                          |
| 1905 | 相手担当者へメールできませ         | .アドレス帳の取引先コードとファイル名               |
|      | $\mathcal{N}_{\circ}$ | が合致しません。                          |
| 1906 | 相手担当者へメールできませ         | 送信ファイルが正しくない。                     |
|      | $\mathcal{N}_{\circ}$ | <ol> <li>テキストファイルではない。</li> </ol> |
|      |                       | . 件名がない。                          |
|      |                       | . 本文がない。                          |
|      |                       |                                   |

/Sで起動したとき上記プロセスの戻り値がセットされます。

他のオプションで起動しても戻り値がセットされません。

親プロセスから MailConnect を起動しプロセスの終了を待つとき有効です。

コーディングサンプル参照してください。

なほ、詳しい状況はシステムログに記録されます。

<受信処理> パス名¥EDI Receive MailConnect.exe mcjnnnn/option mcjnnnn: 省略可:省略時 mcj0001 とみなされる。 Option: 小文字でも OK 省略時 受信処理メニュー画面を表示 /R 着信データ取込み処理を行う /C全データ削除後着信データを取込む /R 或いは /C で起動したときプロセスの戻り値が セットされます。 詳細は受信プロセスの戻り値一覧表参照 /Tyyyymmddhhnn タイマー設定起動 yyyy:年 (4桁固定)\*2 mm: 月 (2桁固定)\*2 dd: 日 (2桁固定) hh: 時 (2桁固定) nn: 分 (2桁固定) タイマー設定起動 /Dyyyymmddhhnn (その後毎日同時刻に起動) yyyy:年 (4桁固定)\*2 mm:月 (2桁固定)\*2 dd: 日 (2桁固定) \*2 hh: 時 (2桁固定) nn: 分 (2桁固定) /Inn 常駐型起動 nn: 分毎に起動 (桁数は自由) (IMAP4の時0を指定するとリアルタイム待受けモードになります。)

\*2 yyyymmdd 部分を 00000000 に設定したとき日付指定のない時刻指定に なります。 (その時刻になると起動します。)

(注)Option が正しくないとき受信処理メニュー画面を表示します。

受信プロセスの戻り値一覧表

| 戻り値  | 状況           | 原因                                               |
|------|--------------|--------------------------------------------------|
| 0    | 正常終了         |                                                  |
| 0301 | 受信できません。     | . 受信メールアドレスが正しくない。                               |
|      |              | <ol> <li>パスワードが正しくない。</li> </ol>                 |
|      |              | (大文字小文字の区別があります。)                                |
|      |              | . メールサーバー名が正しくない。                                |
|      |              | <ol> <li>メールサーバーが稼動していない。</li> </ol>             |
| 2901 | eーエクスプレス送り状が | <ul> <li>. C P U 資源(メモリー、ディスク)容量不足です。</li> </ul> |
|      | 読めません。       |                                                  |
|      | (e-エクスプレスのみ) |                                                  |

/R 或いは/C で起動したとき上記プロセスの戻り値がセットされます。 他のオプションで起動しても戻り値がセットされません。 親プロセスから MailConnect を起動しプロセスの終了を待つとき有効です。 業務APの自動起動を設定しているときそのプロセスの終了も待ちます。 コーディングサンプル参照してください。 なほ、詳しい状況はシステムログに記録されます。

# <メニュー画面表示処理> パス名¥EDI\_Pro\_MailConnect.exe mcjnnnn mcjnnnn: Job No 省略不可

- <送信ログ表示処理> パス名¥EDI\_Send\_Log.exe mcjnnnn/P mcjnnnn: Job No 省略不可
- <受信ログ表示処理> パス名¥EDI\_Receive\_Log.exe mcjnnnn/P mcjnnnn: Job No 省略不可
- <システムログ表示処理> パス名¥EDI\_System\_Log.exe mcjnnnn/P mcjnnnn: Job No 省略不可

<アドレス帳 CSV エクスポート> パス名¥EDI\_Address\_Book.exe

mcjnnnn/CSVEX/エクスポートファイルパス(Full Path)

エクスポートファイルパスがない時あるいはファイルが存在しないときファ イルダイアログを表示します。

プロセスのリターンコード

0: 正常終了

1: エラーあり

下記のファイルにエラー詳細があります。(毎回上書きされます。)

パス名¥ mcjnnnn¥Log¥Address\_Book\_CSV\_ Export .txt

<アドレス帳 CSV インポート> パス名¥EDI\_Address\_Book.exe

mcjnnnn / CSVIN/インポートファイルパス(Full Path)

インポートファイルパスがない時あるいはファイルが存在しないときファイ ルダイアログを表示します。

プロセスのリターンコード

0: 正常終了

1: エラーあり

下記のファイルにエラー詳細があります。(毎回上書きされます。)

パス名¥ mcjnnnn ¥Log¥Address\_Book\_CSV\_ import .txt

(注) アドレス帳 CSV レイアウトはセットアップマニュアルをご覧ください。

<ログの CSV エクスポート> パス名¥ EDI\_Log\_CSV\_Export.exe

業務 No/ログ種別/出力ファイルパス/日付/デリミター

| 業務 No      | : mcjnnnn     |            |             |
|------------|---------------|------------|-------------|
| ログ種別       | :             |            |             |
| SystemLog  | : システムログ      |            |             |
| SendLog    | :送信ログ         |            |             |
| ReceiveLog | :受信ログ         |            |             |
| 出力ファイルパス   | : フルパスで指定     |            |             |
| 日付         | : yyyymmdd 形式 | 例:20050801 | (2005年8月1日) |
| デリミター      | : 指定なし : CSV  | T:TSV (tab | 区切り)        |

例:mcj0001/SendLog/C:¥temp¥SendLog/20050508

2005年5月8日の送信ログが C:¥temp¥SendLog に CSV 形式で出力される。

- (注1)パラメータは大文字小文字の区別はありません。
- (注 2) Tab 区切り出力(TSV)を指定したとき、データ中の改行コードは垂直タブ(16 進'0B')に変換されます。
- プロセスのリターンコード
  - 0: 正常終了
  - 1: エラー発生

システムログのフォーマット&内容

e-Express をご参照ください。同一フォーマット&内容です。

#### 送信ログのフォーマット&内容

e-Express をご参照ください。同一フォーマット&内容です。

#### 受信ログのフォーマット

e-Express をご参照ください。同一フォーマット&内容です。

## サンプルコーディング (MailConnect)

<Visual Basic>

<<u>MailConnect</u>を起動し親プロセスと非同期に稼動する場合>

Dim RetVal

 $RetVal = Shell_{-}$ 

("C:\\$GlobalNetwork\_Software\\$Internet\_EDI\_Pro\\$Program\\$edi\_send\_MailConnect.exe mcj0001/S ", 1)

<<u>MailConnect</u>を起動しその終了を待ち、戻り値を得る場合>

Dim WSH, i

Set WSH = CreateObject("WScript.Shell")

 $i=WSH.Run("""C: \circle GlobalNetwork_Software \circle Internet_EDI_Pro \circle PROGRAM \circle Internet_EDI_Pro \circle PROGRAM \circle Internet \circle Internet \circle Int$ 

EDI\_send\_MailConnect.exe"" /S",1, True)

(注) Visual Basic の参照設定で以下のライブラリーファイルをチェックしておいてください。

- 1. Microsoft scripting runtime
- 2. Windows Script Host Object Model

<Visual C++>

<<u>MailConnect を起動し親プロセスと非同期に稼動する場合</u>>

HINSTANCE iret =

ShellExecute(m\_hWnd,"open",

 $"C: \ensuremath{\ensuremath{\mathbb{F}}} \ensuremath{\ensuremath{\mathbb{F}}} \ensuremath{\ensuremath{\mathbb{F}}} \ensuremath{\mathbb{F}} \ensuremath{\mathbb{F}} \en$ 

edi\_send\_MailConnect.exe","mcj0001/S",NULL,SW\_SHOW);

<<u>MailConnect を起動しその終了を待ち、戻り値を得る場合</u>>

#include <process.h>

int i = \_spawnl( \_P\_WAIT,

"C:¥¥ GlobalNetwork\_Software¥¥Internet\_EDI\_Pro¥¥Program¥¥

edi\_send\_MailConnect.exe", "edi\_send\_MailConnect.exe","/S",NULL);

以 上